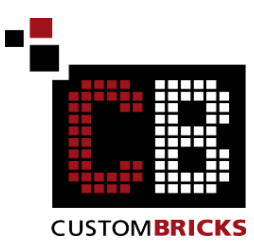

Anleitung für das Bestellen der Teile mit Hilfe des XML Cods auf www.bricklink.com Folgen Sie bitte jedem der Punkte der Reihe nach und achten Sie auf die roten Pfeile, so kann beim Bestellen nichts schief gehen.

Gehen Sie zuerst auf die Seite www.bricklink.com und erstellen Sie ein Kundenkonto.

Instructions for ordering the bricks using the XML code on www.bricklink.com Please follow each of the points step by step and pay attention to the red arrows, this way nothing can go wrong when ordering. First go to www.bricklink.com and create a customer account.

# 1. Wanted List erstellen / Create the Wanted List

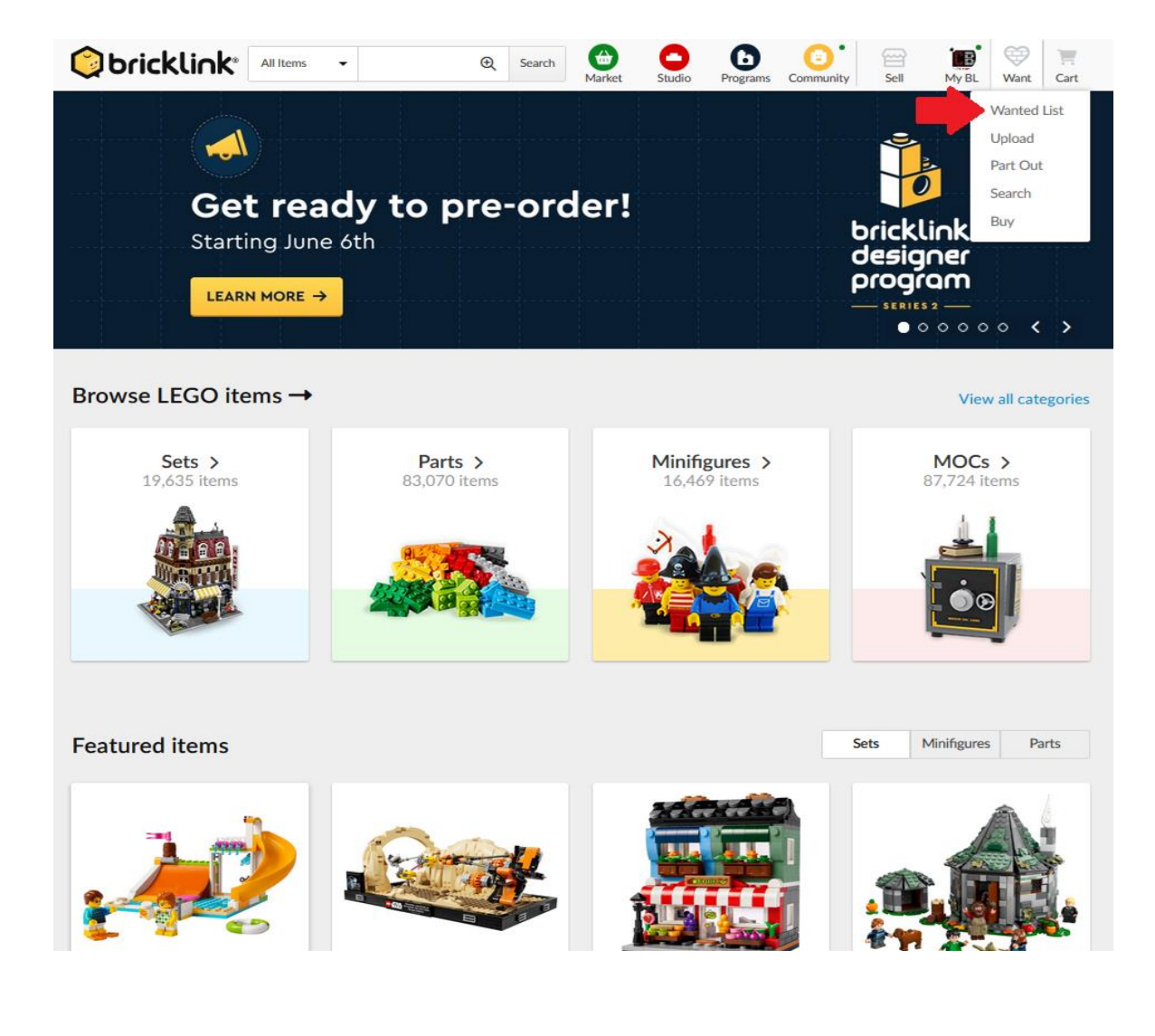

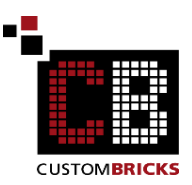

# 2. Wanted List hochladen/ Upload to Wanted List

| Upload to W                                            | anted List              |                                                                                                    |                                                                                                    |                                                                                                    | FAQ and Help                                                                                                    |
|--------------------------------------------------------|-------------------------|----------------------------------------------------------------------------------------------------|----------------------------------------------------------------------------------------------------|----------------------------------------------------------------------------------------------------|----------------------------------------------------------------------------------------------------|
| Upload a file f                                        | rom your computer Uploa | ad BrickLink XML format                                                                                                    |                                                                                                    |                                                                                                    |                                                                                                    |
| Add to: De                                             | fault Wanted List (92)  | •                                                                                                    |                                                                                                    |                                                                                                    |                                                                                                    |
|                                                        |                         |                                                                                                    |                                                                                                    |                                                                                                    |                                                                                                    |
|                                                        |                         | Drag and drop a                                                                                                    | a file here to get starte<br>— OR —                                                                                                    | ed                                                                                                    |                                                                                                    |
|                                                        |                         | В                                                                                                    | rowse for file                                                                                                    |                                                                                                    |                                                                                                    |
|                                                        | BrickStock/Br           | rickstore (.bsx), LDraw (.ldr), LEG                                                                                                    | 60 Digital Designer (.lxf) and St                                                                                                    | tudio (.io) can be uploaded.                                                                                                    |                                                                                                    |
|                                                        |                         |                                                                                                    |                                                                                                    |                                                                                                    |                                                                                                    |
|                                                        |                         |                                                                                                    |                                                                                                    |                                                                                                    |                                                                                                    |
|                                                        |                         |                                                                                                    |                                                                                                    | Proceed to ve                                                                                                    | erify items $\rightarrow$                                                                                                    |
|                                                        |                         |                                                                                                    |                                                                                                    |                                                                                                    |                                                                                                    |
|                                                        |                         |                                                                                                    |                                                                                                    |                                                                                                    |                                                                                                    |
| Buy →                                                  | Sell →                  | Build →                                                                                                    | More                                                                                                    | 👩 BrickLink                                                                                                    |                                                                                                    |
| Placing orders                                         | Tips on selling         | Explore the gallery<br>Building with Studio                                                                                                    | Porums                                                                                                    | Learn about Daniel Jezek, the                                                                                                    |                                                                                                    |
| Wanted list                                            |                         | Importing creations                                                                                                    | ? Help Center                                                                                                    | founder of BrickLink, at<br>daniezek.com.                                                                                                    |                                                                                                    |
| Shinning fees                                          | Store API               |                                                                                                    |                                                                                                    |                                                                                                    | Admin                                                                                                    |
| Shipping fees<br>Cancellation policy                   |                         | Ordering parts                                                                                                    | A Problem Center                                                                                                    |                                                                                                    |                                                                                                    |
| Shipping fees<br>Cancellation policy<br>Report problem |                         | Ordering parts<br>Studio help                                                                                                    | Problem Center     Switch to XP                                                                                                    |                                                                                                    |                                                                                                    |
| Shipping fees<br>Cancellation policy<br>Report problem | Store API               | Ordering parts<br>Studio help                                                                                                    | Problem Center      Switch to XP      News      Accountement                                                                                                    | <b>b 3 </b>                                                                                                    |                                                                                                    |
| Shipping fees<br>Cancellation policy<br>Report problem | Store API               | Q Search Q Classic                                                                                                    | Problem Center      Switch to XP      News      Account connected      Market     Studio     Pro                                                                                                    | agrams Community Sell My E                                                                                                    | 9 😌 📜                                                                                                    |
| Shipping fees<br>Cancellation policy<br>Report problem | Store API               | Q Search Q Classic                                                                                                    | Problem Center      Switch to XP      News      Account connected      Account connected      Market     Studio     Pro                                                                                                    | grams Community Sell My E                                                                                                    | BL Want Ca                                                                                                    |
| Shipping fees<br>Cancellation policy<br>Report problem | Store API               | Quadang arts Studio help Q Search Classic                                                                                                    | Problem Center      Switch to XP      News      Account connected      Market     Studio     Pro                                                                                                    | grams Community Sell My E                                                                                                    | BL Want Ca                                                                                                    |
| Shipping fees<br>Cancellation policy<br>Report problem | Store API               | Classic                                                                                                    | Problem Center      Switch to XP      News      Anound seconds      Market     Studio     Pro                                                                                                    | grams Community Sell My E                                                                                                    | U Want Ca                                                                                                    |
| Shipping fees<br>Cancellation policy<br>Report problem | Store API               | Crobering parts Studio help  Classic  Classic  Classic                                                                                                    | Problem Center      Switch to XP      News      Anonosconstr Market     Studio     Pro                                                                                                    | grams Community Set My E                                                                                                    | BL Want Ca                                                                                                    |
| Shipping fees<br>Cancellation policy<br>Report problem | Store API               | Crocering parts Studio help  Classic  Ad BrickLink XML format                                                                                                    | Problem Center      Switch to XP      News      Anouncement     Market     Studio     Pro                                                                                                    | agrams Community Sell My E                                                                                                    | BL Want Ca                                                                                                    |
| Shipping fees<br>Cancellation policy<br>Report problem | Store API               | Crotering parts Studio help  Classic  ad BrickLink XML format                                                                                                    | Problem Center      Switch to XP      News      Anouncement     Studio     Pro                                                                                                    | Community Sell My E                                                                                                    | FAQ and                                                                                                    |
| Shipping fees<br>Cancellation policy<br>Report problem | Store API               | Croching parts<br>Studio help<br>Classic<br>ad BrickLink XML format                                                                                                    | Problem Center      Switch to XP      Nevs      Anouncement     Studio     Pro                                                                                                    | Community Sell My E                                                                                                    | FAQ and                                                                                                    |
| Shipping fees<br>Cancellation policy<br>Report problem | Store API               | Classic                                                                                                    | Problem Center      Switch to XP      Nevs      Anouncecount      Market     Studio     Pro                                                                                                    | Wanted List       Wow_owning 14       Messmaschine       Mini_Transporter_weiß                                                                                                    | Image: Want         Image: Want         Image: Want |
| Shipping fees<br>Cancellation policy<br>Report problem | Store API               | Croching parts<br>Studio help<br>Classic<br>ad BrickLink XML format                                                                                                    | Problem Center      Switch to XP      News      Anouncecount Market      Studio      Pro                                                                                                    | Wanted List       Wanted List         Wanted List       Wanted List         Wanted List       Mire         Mesmachine       Mini_Transporter_weiß         40F_Container_rot       Mini_Transporter_weiß                                                                                                    | E Want Ca<br>FAQ and<br>7,02200<br>936084<br>942777<br>944384                                                                                                    |
| Shipping fees<br>Cancellation policy<br>Report problem | Store API               | Crokening parts<br>Studio help<br>Classic<br>ad BrickLink XML format                                                                                                    | Problem Center      Switch to XP      News      Anonomous Studio     Pro                                                                                                    | Begrams Community Sell My E<br>Sell My E<br>Sell | E Want Ca<br>FAQ and<br>70220-<br>93608r<br>942777<br>94438r<br>94439                                                                                                    |
| Shipping fees<br>Cancellation policy<br>Report problem | Store API               | Classic                                                                                                    | Problem Center      Switch to XP      Nevs      Anouncecount      Market      Studio      Nove      Nove       Nove      Nove       | Wanted List       My E         Wanted List       My E         Wanted List       My E         Wanted List       My E         Wanted List       My E         Wanted List       My E         Wanted List       My E         Wanted List       My E         More and the system       My E         Main Transporter_wells       40F_Container_rot         40f_Container_rot       Container_klein_rot                                                                                                    | E Want Ca<br>FAQ and<br>936084<br>94277<br>944384<br>944392<br>944429                                                                                                    |
| Shipping fees<br>Cancellation policy<br>Report problem | Store API               | Crotering parts Studio help  Classic  Add BrickLink XML format                                                                                                    | Problem Center      Switch to XP      News      Anonomous constant      Market     Studio     Pro                                                                                                    |                                                                                                    | E         E         E           FAQ and         E         E           93608         94277         94438           94438         94432         94442           to verify items         94442         1000000000000000000000000000000000000                                                                                                    |
| Shipping fees<br>Cancellation policy<br>Report problem | Store API               | Crokering parts<br>Studio help<br>Classic<br>ad BrickLink XML format                                                                                                    | Problem Center      Switch to XP      News      Anoneconstructure      Market      Studio      Pro                                                                                                    | Image: Selection of the selection of the se                                                                                                    | E         Want         C           FAQ and             936084         942777            944384             944429             944429                                                                                                    |
| Shipping fees<br>Cancellation policy<br>Report problem | Store API               | Clussic                                                                                                    | Problem Center      Switch to XP      News      Anonoscout      Market      Studio      Anonoscout      Anonoscout      A | Image: Selection of the selection of the se                                                                                                    | E         Want         Ca           FAQ and         FAQ and           93608         94277           94438         94429           94442         54442                                                                                                    |
| Shipping fees<br>Cancellation policy<br>Report problem | Store API               | Croching parts<br>Studio help<br>Q Search<br>Classic<br>ad BrickLink XML format<br>↓                                                                                         | Problem Center      Switch to XP      Nevs      Anonosconte      Market      Studio      More                                                                                                    | Image: Community       Image: Community       Image: Community         Image: Community       Image: Community       Image: Community         Image: Community       Image: Community                                                                                                    | E         E         E           FAQ and         E         E           936084         94277         944384           944392         944429         E           044492         E         044492                                                                                                    |
| Shipping fees<br>Cancellation policy<br>Report problem | Store API               | Classic<br>Classic<br>ad BrickLink XML format<br>■<br>Build →<br>Explore the gallery                                                                                         | Problem Center      Switch to XP      Nevs      Anouncecount      Market      Studio      More      More                                                                                                    | Image: Selection of the selection of the se                                                                                                    | E         E         E           FAQ and         E         E           936084         94277         944384           944392         944429         E           944429         E         Verify items -                                                                                                    |
| Shipping fees<br>Cancellation policy<br>Report problem | Store API               | Classic<br>Classic<br>Classic<br>Classic<br>Classic<br>Classic<br>Build →<br>Explore the gallery<br>Building with Studio                                                     | Problem Center      Switch to XP      News      Anonoscopet      Market      Studio      More      Forums      Usin Secure      Listing Secure      More      Listing Secure      Listing Secure      Listinger      Listinge |                                                                                                    | PL         Want         Ca           FAQ and         FAQ and           936084         94277           944384         94429           944429         944429           10 verify items         10                                                                                                    |
| Shipping fees<br>Cancellation policy<br>Report problem | Store API               | Cipating Catalog<br>Ordering parts<br>Studio help<br>Cassic<br>ad BrickLink XML format<br>■<br>Build →<br>Explore the gallery<br>Building with Studio<br>Importing creations | More  More  Help Center  Novs                                                                                                    |                                                                                                    | PL         Want         Ca           FAQ and         FAQ and           936084         94277           944384         94429           944429         944429           10 verify items         10           and         10                                                                                                    |

3.

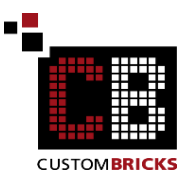

4. Erstelle eine neue Wantedliste / Create New Wanted List

| Orick                                | link <sup>®</sup> All Items -         | € Search        | Market Studio    | Programs | Community              | Sell I                              | My BL Wa      | nt Cart     |
|--------------------------------------|---------------------------------------|-----------------|------------------|----------|------------------------|-------------------------------------|---------------|-------------|
| New Wanted List                      | Upload Part Out Search Buy            | Classic         |                  |          |                        |                                     |               |             |
| Upload to                            | Wanted List                           |                 |                  |          |                        |                                     | F             | AQ and Help |
| Upload a f                           | file from your computer Upload Brick  | Link XML format |                  |          |                        |                                     |               |             |
| Add to:                              | Default Wanted List (92)              | •               |                  |          |                        |                                     |               |             |
| Copy a                               |                                       |                 |                  | V        | Vanted List            | <u>.</u>                            |               | ID          |
|                                      |                                       |                 |                  | N        | Aessmaschine           | 2                                   |               | 9360864     |
|                                      |                                       |                 |                  | N        | /ini_Transpor          | ter_weiß                            |               | 9427777     |
|                                      |                                       |                 |                  | 4        | 0F_Containe            | r_rot                               |               | 9443866     |
|                                      |                                       |                 |                  | 4        | Of_Container           | r_rot_fliesen                       |               | 9443931     |
|                                      |                                       |                 |                  | C        | Container_klei         | in_rot                              |               | 9444295     |
| Need hel                             |                                       |                 |                  |          |                        | Proce                               | eed to verify | ritems →    |
| Buy →                                |                                       |                 | More             |          |                        | 🧲 Briek                             | Ante          |             |
| Finding items                        |                                       | allery          | 💫 Forums         |          |                        |                                     |               |             |
| Wanted list                          |                                       | ations          | 7 Help Center    |          | Learn abo<br>founder o | out Daniel Jeze<br>of BrickLink, at | ek, the       | ٨           |
| Shipping fees<br>Cancellation policy |                                       | ations<br>s     | A Problem Center |          | danjezek               | .com.                               |               |             |
| Report problem                       |                                       | _               | Switch to XP     |          |                        |                                     |               |             |
|                                      |                                       | 1               | * News           |          |                        |                                     |               |             |
|                                      |                                       |                 | Announcement     | ts       |                        |                                     |               |             |
|                                      | Follow XML Spec                       |                 |                  |          |                        |                                     |               |             |
|                                      | · · · · · · · · · · · · · · · · · · · |                 |                  |          |                        |                                     |               |             |

5. Lade den XML Code hoch / Upload the XML code

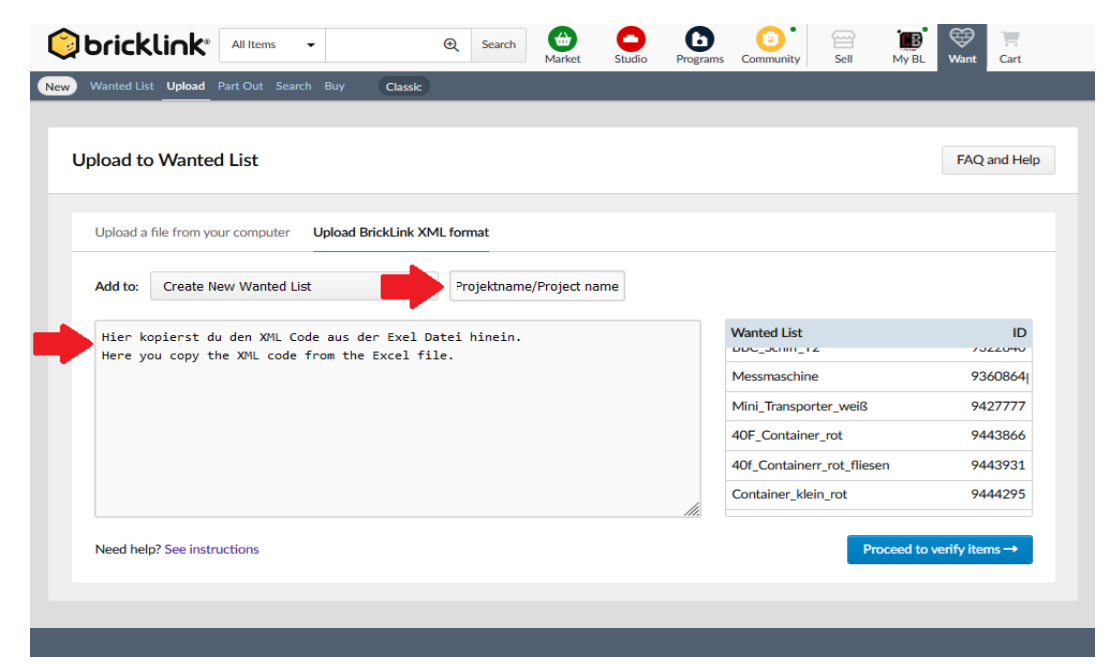

# 6. Auf den blauen Button klicken/ Click on the blue button

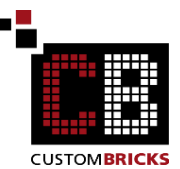

| Wanted List                                                                                 | t Upload Part Out Search Buy                                                                 | Classic Search                              | Market Studio Prog | rams Community Sell My BL  | Want Cart      |
|---------------------------------------------------------------------------------------------|----------------------------------------------------------------------------------------------|---------------------------------------------|--------------------|----------------------------|----------------|
| Upload to                                                                                   | Wanted List                                                                                  |                                             |                    |                            | FAQ and Hel    |
| Upload a                                                                                    | file from your computer Uploa                                                                | d BrickLink XML format                      |                    |                            |                |
| Add to:                                                                                     | Create New Wanted List                                                                       | ▼ Projektnar                                | n/Project name     |                            |                |
| <invent< th=""><th>FORY&gt;</th><th></th><th></th><th>Wanted List</th><th>ID</th></invent<> | FORY>                                                                                        |                                             |                    | Wanted List                | ID             |
|                                                                                             | <item></item>                                                                                |                                             |                    | DDC_3CIIII_12              | /022040        |
|                                                                                             | <itemtype>P<td>TYPE&gt;</td><td></td><td>Messmaschine</td><td>9360864</td></itemtype>        | TYPE>                                       |                    | Messmaschine               | 9360864        |
|                                                                                             | <itemid>3795<td>Mini_Transporter_weiß</td><td>9427777</td></itemid>                          | Mini_Transporter_weiß                       | 9427777            |                            |                |
|                                                                                             | <minqty>3<td>&gt;</td><td></td><td>40E Container rot</td><td>9443866</td></minqty>           | >                                           |                    | 40E Container rot          | 9443866        |
|                                                                                             |                                                                                              | 40F_Container_for                           | 7443000            |                            |                |
|                                                                                             | <item></item>                                                                                | TYPEN                                       |                    | 40f_Containerr_rot_fliesen | 9443931        |
|                                                                                             | <itemid>3001<td>MID&gt;</td><td>11</td><td>Container_klein_rot</td><td>9444295</td></itemid> | MID>                                        | 11                 | Container_klein_rot        | 9444295        |
| Need help                                                                                   | o? See instructions                                                                          |                                             |                    | Proceed to                 | verify items → |
| y →                                                                                         | Sell →                                                                                       | Build →                                     | More               | 🜈 BrickLin                 | k 🚹            |
| ling items                                                                                  | Getting started<br>Tips on selling                                                           | Explore the gallery<br>Building with Studio | Rorums             |                            |                |
| nted list                                                                                   | Getting featured                                                                             | Importing creations                         | ? Help Center      | founder of BrickLink, at   | 144            |
| ping fees                                                                                   |                                                                                              | Uploading creations                         | A Problem Center   | danjezek.com.              |                |
| ort problem                                                                                 |                                                                                              | Studio help                                 | Switch to XP       |                            |                |
|                                                                                             |                                                                                              |                                             |                    |                            |                |
|                                                                                             |                                                                                              |                                             | ₹ News             |                            |                |
|                                                                                             |                                                                                              |                                             |                    |                            |                |

# 7. Gehe zu deiner Wanted Liste / Ad to Wanted List

|                                                             | Light Blu                      | ish Gray                                                                                |                                                                                           |                                              | ///,                                                                       |                |  |  |  |
|-------------------------------------------------------------|--------------------------------|-----------------------------------------------------------------------------------------|-------------------------------------------------------------------------------------------|----------------------------------------------|----------------------------------------------------------------------------|----------------|--|--|--|
| 00                                                          | Brick 1 x 3<br>3622<br>White   |                                                                                         | Any ~                                                                                     | 0 1 0                                        | 0 0                                                                        | 0 0            |  |  |  |
| 8600                                                        | Plate 1 x 6<br>3666<br>White   |                                                                                         | Any ~                                                                                     | 0                                            | 0 0                                                                        | 0 0            |  |  |  |
| Care of                                                     | Plate 1 x 4<br>3710<br>White   |                                                                                         | Any v                                                                                     | € 2                                          | 0 0                                                                        | 0 0            |  |  |  |
| -                                                           | Plate 2 x 6<br>3795<br>White   |                                                                                         | Any v                                                                                     | ≎ 2 ≎                                        | 0 0                                                                        | 0 0            |  |  |  |
| 100                                                         | Plate 2 x 6<br>3795<br>Black   |                                                                                         | Any v                                                                                     | 3                                            | 0 0                                                                        | 0 0            |  |  |  |
|                                                             | Slope 30 1 x<br>54200<br>White | 1 x 2/3                                                                                 | Any v                                                                                     | 2 0                                          | 0 0                                                                        | 0 0            |  |  |  |
|                                                             | Slope 30 1 x<br>85984<br>White | 2 x 2/3                                                                                 | Any ~                                                                                     | 0                                            | 0 0                                                                        | 0 0            |  |  |  |
| C                                                           | Brick, Modifi<br>87087         | ed 1 x 1 with Stud on Side                                                              | Any ~                                                                                     | 2 0                                          | 0 0                                                                        | 0 0            |  |  |  |
|                                                             |                                |                                                                                         |                                                                                           |                                              | Add                                                                        | to Wanted List |  |  |  |
| Buy →                                                       |                                | Sell →                                                                                  | Build →                                                                                   | More                                         | 🔓 BrickLink                                                                | <b>\</b>       |  |  |  |
| Finding iten<br>Placing orde<br>Wanted list<br>Shipping fee |                                | Getting started Expl<br>Tips on selling Buik<br>Getting featured Impe<br>Store API Luik | Explore the gallery<br>Building with Studio<br>Importing creations<br>Uploading creations | Forums     Help Center     A Decklere Center | Learn about Daniel Jezek, the<br>founder of BrickLink, at<br>danjezek.com. |                |  |  |  |
| Cancellatior<br>Report prob                                 | n policy<br>Iem                |                                                                                         | Ordering parts<br>Studio help                                                             | Switch to XP     News                        |                                                                            |                |  |  |  |
|                                                             |                                |                                                                                         |                                                                                           |                                              |                                                                            |                |  |  |  |

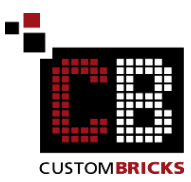

# 8. Hochladen der Wanted Liste /Upload the Wanted List

| Upload to Wanted List     FAQ and Help       Items successfully added!<br>Items were successfully added to your wanted list.       Upload More Interview "Projektnam/Project name" | Wanted List Upload Part Out Search Buy | Classic                 | Market       | Studio                   | Programs         | Community | Sell | My BL | Want | Cart     |
|----------------------------------------------------------------------------------------------------|----------------------------------------|-------------------------|--------------|--------------------------|------------------|-----------|------|-------|------|----------|
| Items successfully added!<br>Items were successfully added to your wanted list.<br>Upload More It View "Projektnam/Project name"                                                   | Jpload to Wanted List                  |                         |              |                          |                  |           |      |       | FAQ  | and Help |
| Upload More It View "Projektnam/Project name"                                                                                                    |                                        | Items<br>Items were suc | s successful | ly addec<br>I to your wa | l!<br>nted list. |           |      |       |      |          |
|                                                                                                    |                                        | Upload More I           | View "Pn     | ojektnam/P               | roject name      | •         |      |       |      |          |

### 9. Artikeleinstellungen/ Article settings

Hier kannst du die Menge auswählen und ob die Steine neu oder gebraucht sein sollen. Here you can select the quantity and whether the bricks should be new or used.

| FIOJEKIIAII      | n/Project name                                               |                 |                | 0%                 |                  |             |
|------------------|--------------------------------------------------------------|-----------------|----------------|--------------------|------------------|-------------|
| Search Wanted L  | ist C                                                        | More Options -  | Edit Downle    | oad Upload         | Add Item Apply C | Order 5     |
| 23 items found 2 | 5 per pg v 1 of 1                                            | Go < >          |                | Sort By            | tem Name v       | Order Up    |
| 3 selected       | 🖻 Move 🗗 Copy                                                | Color Condition | Price Quantity | Remark             | <b> </b>         | Buy 3 Selec |
| Image            | e Description                                                | Conditio        | n Max Price    | Quantity           | Remarks          | N           |
| •                | Brick 1 x 6<br>3009<br>Black                                 | -               |                | Want: 1<br>Have: - | -                |             |
|                  | <ul> <li>Plate 2 x 6</li> <li>3795</li> <li>Black</li> </ul> | -               | -              | Want: 3<br>Have: - | -                |             |
|                  | Tile 1 x 1<br>3070<br>Black                                  |                 |                | Want: 1<br>Have: - |                  |             |
| •                | Tile 1 x 2<br>3069<br>Black                                  |                 |                | Want: 2<br>Have: - |                  |             |
|                  | Tile 1 x 4<br>2431<br>Black                                  |                 |                | Want: 1<br>Have: - |                  |             |
|                  | Tile 2 x 2<br>3068                                           |                 | -              | Want: 2            | -                |             |

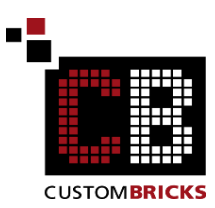

10. Finde die Händler, die die benötigten Steine haben/ Find the retailer who has the bricks you need.

| New Want    | ted List Upload Part Out Search                               | Buy Classic                   |                |                     |              |                 |
|-------------|---------------------------------------------------------------|-------------------------------|----------------|---------------------|--------------|-----------------|
| Projekt     | tnam/Project name                                             |                               |                | 0%                  |              |                 |
| Search Wa   | anted List                                                    | Q More Options •              | Edit Downlo    | ad Upload           | Add Item App | ly Order Setup  |
| 23 items fo | und 25 per pg v 1                                             | of 1 Go < >                   |                | Sort By             | Item Name    | ✓ Order Up ✓    |
| 23 selecte  | ed 🗎 Move 🗘 Copy                                              | Apply: Color Condition        | Price Quantity | Remark              |              | Buy 23 Selected |
|             | Image Description                                             | Conditio                      | on Max Price   | Quantity            | Remarks      | Notify          |
|             | Brick 1 x 6<br>3009<br>Black                                  | New                           | -              | Want: 5<br>Have: -  | -            | ×               |
|             | Plate 2 x 6<br>3795<br>Black                                  | New                           | -              | Want: 15<br>Have: - | -            | X               |
| <b>2</b> (  | Tile 1 x 1<br>3070<br>Black                                   | New                           | -              | Want: 5<br>Have: -  | -            | X               |
|             | Tile 1 x 2<br>3069<br>Black                                   | New                           | -              | Want: 10<br>Have: - | -            | X               |
|             | Tile 1 x 4<br>2431<br>Black                                   | New                           | -              | Want: 5<br>Have: -  | -            | ×               |
|             | Tile 2 x 2<br>3068<br>Black                                   | New                           | -              | Want: 10<br>Have: - | -            | ×               |
| •           | Bar 1L with 1 x 1 f<br>Hollow Stud<br>32828<br>Light Bluish G | Round Plate with<br>New<br>ay | -              | Want: 5<br>Have: -  |              | ×               |

11. Hier kannst du, je nach Wunsch, weitere Einstellungen machen/ Here you can make further settings as desired

|                                                                                        | <ul> <li></li></ul>                                             | Market Studio Programs    | Community Sell                                      | My BL Want Cart                                             |
|----------------------------------------------------------------------------------------|-----------------------------------------------------------------|---------------------------|-----------------------------------------------------|-------------------------------------------------------------|
| lew Wanted List Upload Part Out Sea                                                    | arch Buy Classic                                                |                           |                                                     |                                                             |
| Buy Wanted Lists                                                                       |                                                                 |                           |                                                     | FAQ and Help                                                |
| Wanted Lists Wanted<br>(172) Items                                                     | Store Filters Collapse  Store location                          | Store accepts             | Exclude                                             | 4 filters applied                                           |
| 23/5609 item(s) selected<br>Search for a Wanted List<br>Projektnam/Proje (23/23)<br>0% | Germany     Germany     Germany     European Union     Anywhere | Euro                      | Disliked stores that     Lots below     Lots over n | ores (\$)<br>do not ship to me<br>Wanted qty<br>nax price ? |
|                                                                                        | 825 stores found                                                | Show first: 🗹 🎝 Favorited | Coupons Sort by:                                    | Unique lots 🔹                                               |
|                                                                                        | Store name                                                      | Unique lots               | Item count Min. bu                                  | y Auto-select                                               |
|                                                                                        | C Spielzeugladen-Kaisereich                                     | e (19873)<br>8            | 501 EUR 10.0                                        | ) Select                                                    |
|                                                                                        | Magic Magnus 🛒 %SALE                                            | % (60949)<br>4            | 21,978                                              | Select                                                      |
|                                                                                        | MT-Bricks (30839) 🗟 🗲                                           | 4                         | 12,208 EUR 20.0                                     | Select                                                      |
|                                                                                        | Derickina - up to 75%OFF                                        | (44233) 🖻                 |                                                     |                                                             |

#### -12. Automatische Händlersuche / Auto Select CUSTOMBRICKS Programs Community Sell My BL Market C ø Southers -€ Search Cart New Wanted List Upload Part Out Search Buy Classic **Buy Wanted Lists** FAQ and Help Wanted Lists Wanted Store Filters Collapse -4 filters applied (172) Items Store location Store accepts Exclude 23/5609 item(s) selected Disliked stores (2) Euro • Germany • Stores that do not ship to me Search for a Wanted List Instant Checkout O European Union Lots below Wanted qty Projektnam/Proje... (23/23) Anywhere Lots over max price ? 0% 825 stores found Show first: 🗹 🖒 Favorited 🗹 💿 Coupons Sort by: Unique lots • Unique lots Item count Min Store name Auto-Spielzeugladen-Kaisereiche (19873) 8 501 EUR 10.00 Select Germany ∎ Magic Magnus ﷺ %SALE% (60949) 4 21.978 Select Germany 🖒 MT-Bricks (30839) 🖻 🗲 4 12,208 EUR 20.00 Select Germany 🖸 brickina - up to 75%OFF (44233) 🗐 21 49,659 EUR 5.00 Select Germany BrickCoast (44050) 17 280 EUR 5.00 $\odot$ 16 Select Germany 回 Steinchendealer (7759) 🖻 🗲 EUR 3.00 11 1,062 Select Germany BRICKroom volume discount (11596) 10 81,444 EUR 35.00 Select 🖸 Groschi Bricks (226) 🗟 🗲 Select 9 1.258 Germany AmeisenStein (38) 🖬 🗲 Calast 22 625 ELID 10.00

### 13. Start

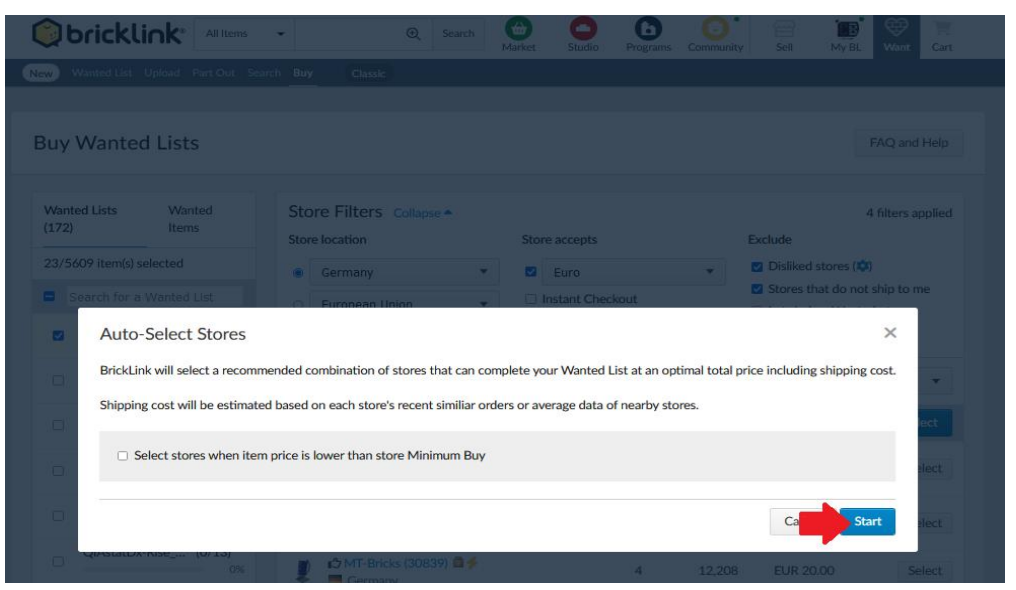

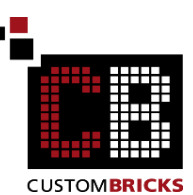

# 14. Einkaufswagen erstellen / Create Carts

| Buy Wanted Lists                                                                                                    |                                                                         |                     |                               |                   |                                             | FAQ and Help                                                             |
|----------------------------------------------------------------------------------------------------|-------------------------------------------------------------------------|---------------------|-------------------------------|-------------------|---------------------------------------------|--------------------------------------------------------------------------|
| Selected Stores (1)                                                                                                    |                                                                         |                     |                               |                   | 320                                         | /320 assigned (1009                                                      |
| Store name                                                                                                    | Country                                                                 | Unique lots         | Item count                    | Item price        | Min. buy                                    | Remove                                                                   |
| Bricks & Parts (275)                                                                                                   | Germany                                                                 | 23                  | 320                           | EUR 28.09         | EUR 5.00                                    | Edit Remove                                                              |
| Subtotal                                                                                                    | 1 domestic                                                              | 23                  | 320                           | EUR 28.09         | -                                           | Create carts                                                             |
| Wanted Lists Wanted<br>(172) Items<br>23/5609 item(s) selected<br>Search for a Wanted List<br>Projektnam/Proje (23/23) | Store Filters Collapse -<br>Store location<br>Germany<br>European Union | Store a             | ccepts<br>uro<br>ant Checkout | •                 | Exclude Disliked sto Stores that Lots below | 4 filters applie<br>ores ( <b>Q</b> )<br>do not ship to me<br>Wanted qty |
| 0%                                                                                                    | O stores found                                                          | Show firs           | t: 🔽 🗘 Favori                 | ited 🗹 🖸 Coup     | ons Sort by:                                | Unique lots                                                              |
|                                                                                                    | Store name                                                              |                     | Unique lots                   | Item count        | t Min. bu                                   | Auto-select                                                              |
|                                                                                                    | c                                                                       | iongratulations! Yo | ou have found a               | ll your wanted li | st items.                                   |                                                                          |
| Apply                                                                                                    |                                                                         |                     |                               |                   |                                             |                                                                          |

15. Hier kannst du die Teile bestellen. Bei größeren Teilelisten /XMLCode können es auch mehrere Händler sein. / You can order the bricks here. For larger parts lists /XML codes, there may be several retailer.

| 🔅 bri                                                                                                    | cklink <sup>®</sup> All Items | •              | € | Search Market | Studio    | Programs      | ity Sell | My BL Want | Cart |
|----------------------------------------------------------------------------------------------------|-------------------------------|----------------|---|---------------|-----------|---------------|----------|------------|------|
| lew Wante                                                                                                    | ed List Upload Part Out Sean  | ch Buy Classic |   |               |           |               |          |            |      |
| Buy Wa                                                                                                    | anted Lists                   |                |   |               |           |               |          | FAQ and    | Help |
| Review Carts<br>Click the Checkout button next to each store to be redirected to the store's cart page, or buy another Wanted List. |                               |                |   |               |           |               |          |            |      |
| Store name                                                                                                    |                               | Country        |   | Unique lots   | Item cour | nt Item price | Min. buy |            |      |
|                                                                                                    | Bricks & Parts (275) 👩        | Germany        |   | 46            | 32        | 0 EUR 28.09   | EUR 5.00 | Checko     | out  |
| Subtotal                                                                                                    |                               | 1 domestic     |   | 23            | 320       | D EUR 28.09   |          | •          |      |
|                                                                                                    |                               |                |   |               |           |               |          |            |      |

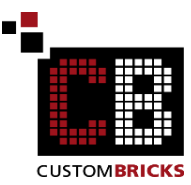

16. Ab hier folgst du der Kaufabwicklung des jeweiligen Händlers. / From here you follow the purchase process of the respective retailer.

| Shopping C  | art - 320 | items / 23 lots   |           |              |                     |                                                                                                    |
|-------------|-----------|-------------------|-----------|--------------|---------------------|----------------------------------------------------------------------------------------------------|
| Image       | Condition | Description       | Each      | Quantity     | Subtotal            | Order summary                                                                                                    |
| GEEGER      | New       | White Plate 1 x 6 | EUR 0.10  | 5 🗘          | EUR 0.50<br>Remove  | Item Total EUR 28.09                                                                                                    |
|             | New       | Black Plate 2 × 6 | EUR 0.09  | 15 ¢         | EUR 1.35<br>Remove  | Shipping & Handling         EUR 4.50           via Deutche Post - Warenpost to Germany,         Baden-Württemberg 79108 |
|             | New       | White Brick 1 x 3 | EUR 0.07  | In Stock: 68 | EUR 0.35            | Order Total         EUR 32.59           Shipping & handling fees will be updated as you                                 |
| ee          |           |                   |           | In Stock: 16 | Remove              | choose a shipping method. Proceed to Checkout                                                                           |
| Sec.        | New       | White Plate 2 x 6 | EUR 0.113 | 10 0         | EUR 1.13<br>Remove  | Achtung, Nicht für Kinder unter 36                                                                                      |
| <b>EES</b>  | New       | White Brick 2 x 4 | EUR 0.12  | 85 0         | EUR 10.20<br>Remove | Monaten geeignet. Kleine Teile –<br>Erstickungsgefahr                                                                   |
| <b>958</b>  | New       | White Plate 2 x 3 | EUR 0.095 | 5 🗘          | EUR 0.48<br>Remove  |                                                                                                    |
| <b>1000</b> | New       | White Plate 2 x 4 | EUR 0.10  | 25 🗘         | EUR 2.50<br>Remove  |                                                                                                    |

Du hast es geschafft, nun musst du nur noch auf deine Bestellung warten und schon kann es mit dem Bauspaß los gehen. You've done it, now you just have to wait for your order and the building fun can begin.

Weitere hilfreiche Links/ Other helpful links: Zu unseren/ to ours: Anleitungen/ instructions: www.custombricks.de/CUSTOM-Bauanleitungen

Motoren und Kabel/ motors and cables: https://www.custombricks.de/motoren-kabel-sbrick/

Fertige RC Umbaupakete/ Ready-made RC conversion packages: https://www.custombricks.de/komplette-rc-umbausets/

## **CB Sets:**

https://www.custombricks.de/CUSTOM-Sets/

## **CB Zubehör/ CB Accesories:**

https://www.custombricks.de/CUSTOM-Minifiguren-zubehoer/

Weitere tolle Shops. / More great shops. <u>www.markenwelt-voegele.de</u> <u>www.figuworld24.de</u> <u>www.Druckshop1.de</u> <u>www.Vitrine1.de</u>

Wir wünschen viel Spaß beim Bauen und stehen bei Rückfragen gerne unter info@custombricks.de zur Verfügung.

Dein Team von CustomBricks.de

We hope you enjoy building and if you have any questions please contact us at info@custombricks.de.

Your team from CustomBricks.de

Wir arbeiten nicht mit Bricklink oder den Händler auf der Plattform zusammen, es gelten die gesetzlichen Regeln der Plattform und der Händler.

We do not cooperate with Bricklink or the dealers on the platform; the legal rules of the platform and the dealers apply.